## 一般社団法人 日本免震構造協会ホームページ 会員・委員会専用ページ用パスワードの登録手順

ログインのユーザー名およびパスワードは、当協会よりご案内していたものをお使いいただいておりました が、ご自身でユーザー名とパスワードを登録していただきます。ユーザー名はメールアドレスを使用します。

1. 登録ページ

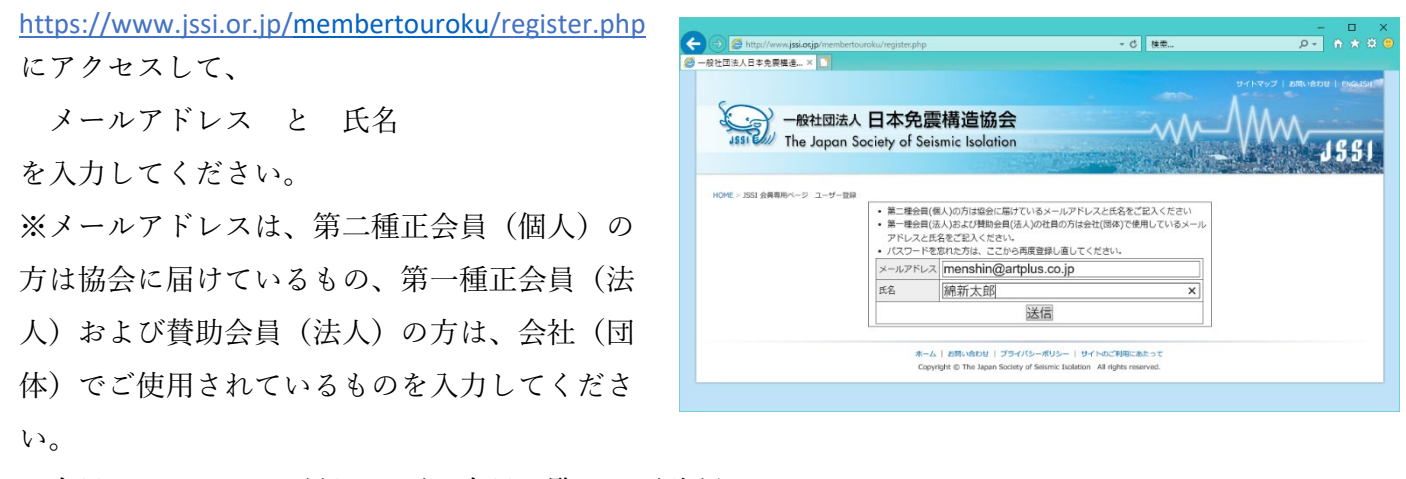

※会員については、下記ページの会員一覧にてご確認ください

入会のご案内・会員一覧:<u>https://www.jssi.or.jp/admission\_guide</u>

[送信]ボタンをクリックするとメールアドレスから会員種別を判別し、確認の画面が表示されます。
複数の会員情報の可能性がある場合はプルダウンメニューより適切なもの(勤務先、所属団体等)を選択します。

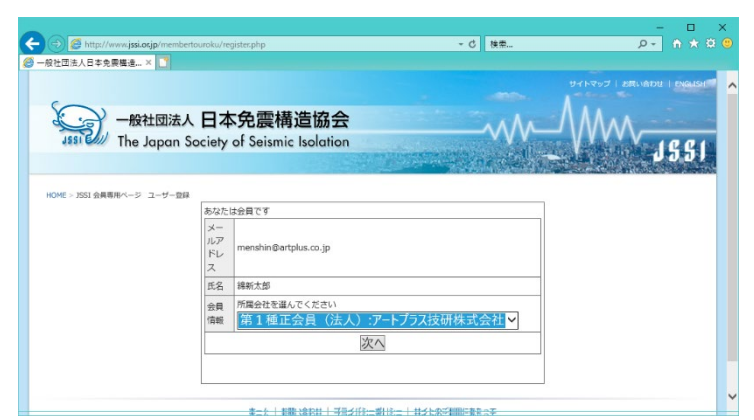

会員種別の選択ができたら[次へ]ボタンをクリックします。

仮登録完了画面が表示されますので、ここでいったんブラウザを閉じます。

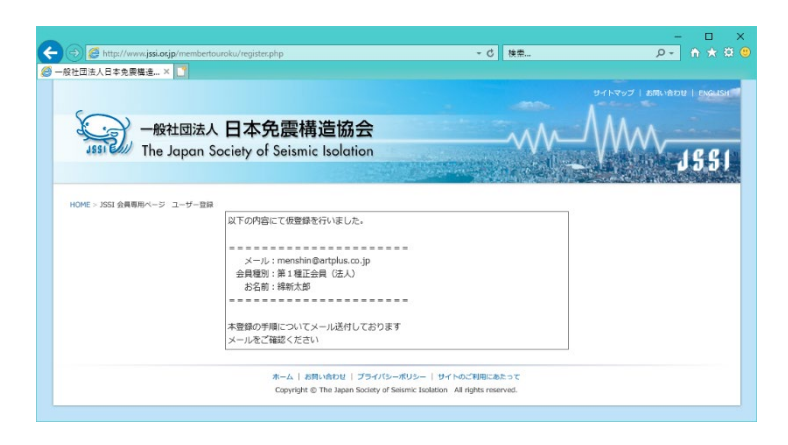

 入力されたメールアドレスに仮登録通知のメールが 届きます。

メールに記載されている URL をクリックして本登 録画面にアクセスします。

※メールアドレスを間違えたなど、仮登録通知のメ ールが届かない場合は事務局へお問い合わせくださ い。

| ▲ 24H以内 - 送 会員ページ仮登録通知 - 受… × 21                                                                                      | - 0                                        | ×     |
|----------------------------------------------------------------------------------------------------|--------------------------------------------|-------|
| ▲受信   ▼ 12 作成   ▼ 単チャット ▲ アドレス帳   ◆タグ ▼ ▼ クイックフィルタ ●●マーク   ▼                                                          | 検索 <ctrl+k.< th=""><th>≥ א</th></ctrl+k.<> | ≥ א   |
| ◆ 返信 ◆ 全員に返信 マ → 転送 豆 アーカイブ 6 迷惑マークを行                                                                                 | tta 🛇 削除                                   | その他 🔻 |
| 差出人 免震構造協会 <jssi@jssi.or,jp>☆</jssi@jssi.or,jp>                                                                       |                                            |       |
| 件名 会員ページ仮登録通知                                                                                                    |                                            | 23:32 |
| 宛先 menshin@artplus.co.jp <sup>(</sup> )                                                                               |                                            |       |
| 綿新太郎 様                                                                                                    |                                            |       |
| 日本免疫構造協会 会員専用ベージ のユーザー登録について<br>下記の内容にて仮登録を行いました。                                                                     |                                            |       |
| ====================================                                                                                  |                                            |       |
|                                                                                                    |                                            |       |
| したのURLから登録を完了してください。                                                                                                  |                                            |       |
| http://jssi.or.jp/membertouroku/register2.php?no=7483783850&key=zrafu                                                 | vanegcyhfpb                                | WC    |
| このメールに心当たりの無い方はメールを削除してください。                                                                                          |                                            |       |
| ご不明な点がありましたら事務局までお問い合わせください。                                                                                          |                                            |       |
| 【お問合せ先】<br>一般社団法人日本免農構造協会 事務局<br>〒150-0001 東京都渋谷区神宮前2-3-18 JIA館2階<br>TEL 03-5775-5432 E-mail : <u>jssi@jssi.or.jp</u> |                                            |       |
|                                                                                                    |                                            |       |

5. 本登録画面で任意のパスワードを設定します。

※パスワードは他人に推測されにくく、自身が 覚えやすいものを設定してください。

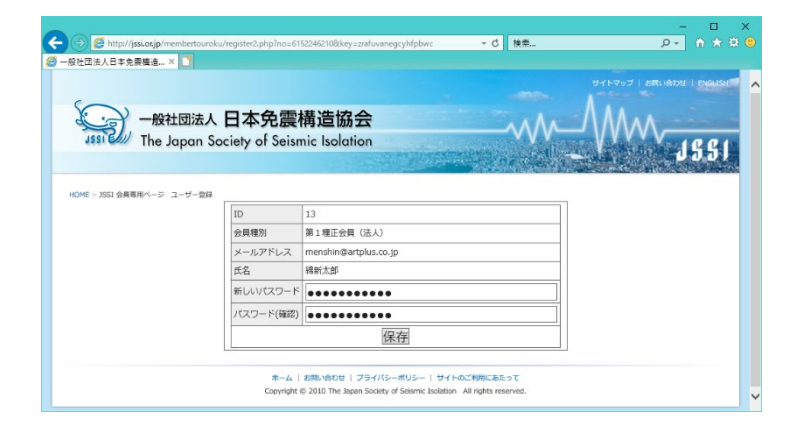

6. 以上で登録は完了です。

| Name and Annual Annual Annual Annual Annual Annual Annual Annual Annual Annual Annual Annual Annual Annual Annu | - | I X |
|----------------------------------------------------------------------------------------------------|---|-----|
| ・ ③ @ http://jssi.ot.jp/membertouroku/register2.php - C 検索                                                      | Q |     |
| 一般社团法人日本免弊構造 × 🔄                                                                                                |   |     |
|                                                                                                    |   |     |
|                                                                                                    |   |     |
|                                                                                                    |   |     |
|                                                                                                    |   |     |
| 「対象元」しました                                                                                                    |   |     |
| 以後は、ユーザー名(メールアトレス)と新しいパスワートでロクインしてください。                                                                         |   |     |
| JSSIトップページに戻る                                                                                                   |   |     |
|                                                                                                    |   |     |
|                                                                                                    |   |     |

7. ログイン

「JSSI 会員専用」ページにアクセスするとユーザ ー名、パスワードの入力画面が出ます。 登録したメールアドレスとパスワードを入力し ログインします。

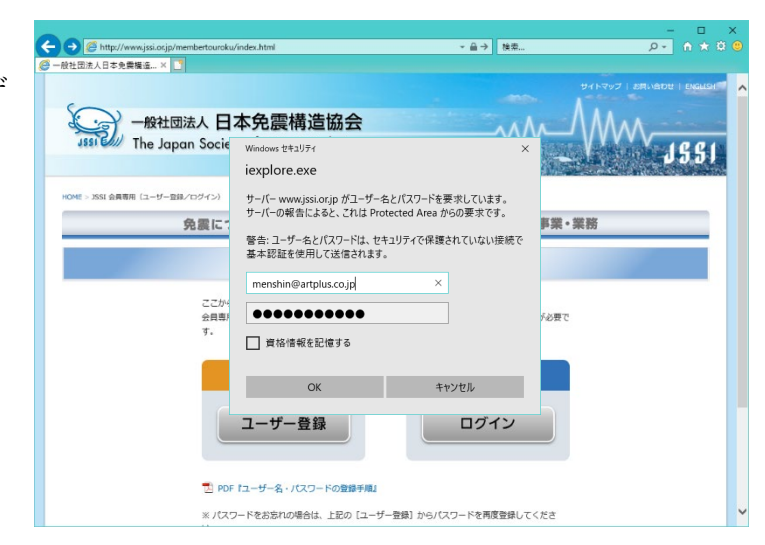

8. パスワードを忘れた場合

パスワードを忘れたときは新規登録と同じ手順で、再度パスワードを設定することが出来ます。 上記、1.の手順からやり直してください。

ご不明な点等ございましたら、当協会事務局までご連絡ください。

(一社)日本免震構造協会事務局 TEL 03-5775-5432 E-mail:jssi@jssi.or.jp